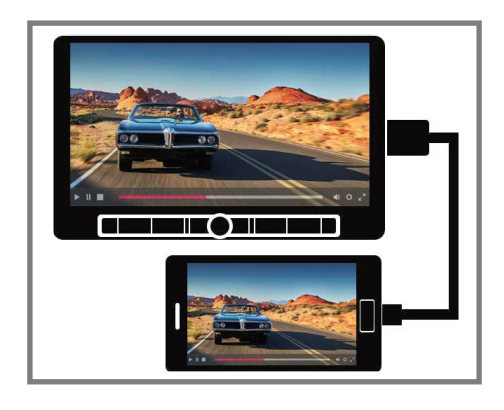

**USB MIRROR** Guía de Funcionamiento

del USB Mirror & Audio Mix

## Funcionamiento del USB Mirror™

Para configurar las capacidades del USB Mirroring, seleccione USB Mirroring en el menú principal y siga las instrucciones en pantalla para conectar su teléfono Android o Apple iPhone. Una vez completada la configuración, la unidad reflejará la pantalla del teléfono en la pantalla de visualización de la misma. Para volver al menú principal, presione la esquina inferior izquierda de la pantalla para que aparezca y seleccionar el botón de inicio.

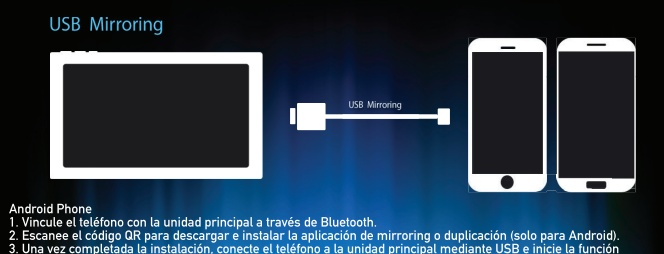

 Una vez completada la instalación, conecte el teléfono a la unidad principal mediante USB e inicie la función de enlace del USB mirror. Aparecerá una ventana emergente de permiso en el dispositivo durante el primer uso. Seleccione: Allow "(Permittir) para habilitar el permiso.

iPhone 1 Conacte at leléfono a la unidad principal mediante USB. 2. Haga clic en "trust" para iniciar la función de enlace del USB mirror. S361TC8H027

Nota: Si el mirroring (duplicación) falla, desenchufe y vuelva a insertar el cable USB. Asegurese de utilizar el cable USB original.

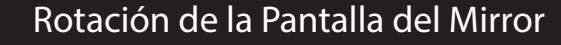

1. Presione " 🖵 " para rotar la pantalla duplicada de horizontal a vertical.

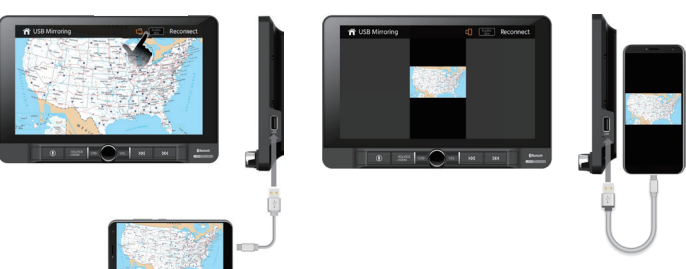

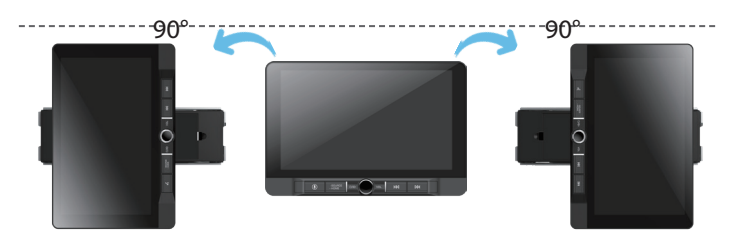

Consejo: Gire manualmente el monitor hacia la izquierda o hacia la derecha hasta que quede bloqueado en la posición vertical.

2. Presione " 💷 " para rotar la pantalla duplicada de vertical a horizontal.

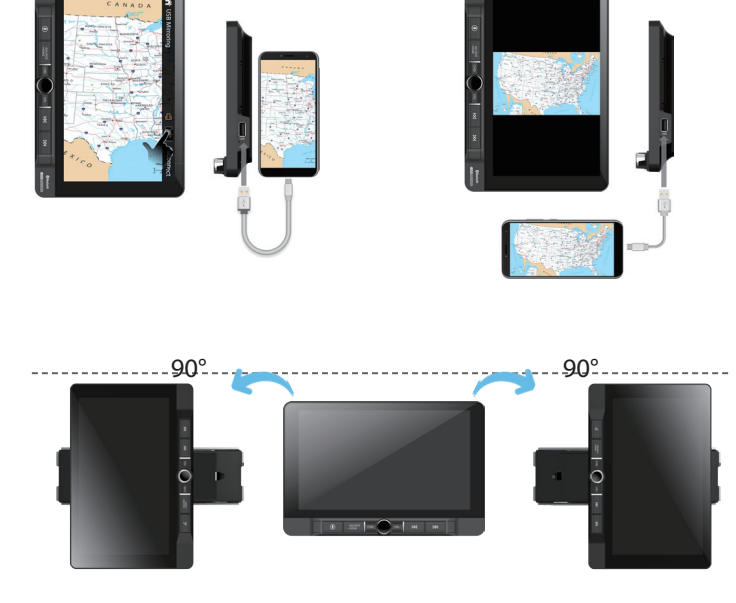

Consejo: Gire manualmente el monitor hacia la izquierda o hacia la derecha hasta que quede bloqueado en la posición horizontal.

## **Operación Audio Mix**

1) Para acceder al modo de Audio Mix, presione el centro de la pantalla como se muestra a continuación con un dedo. Luego verá el icono en la esquina superior derecha de la pantalla.

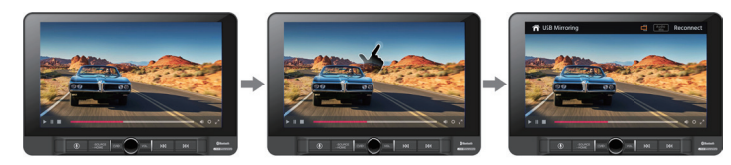

2) A continuación, presione al modo Audio Mix.

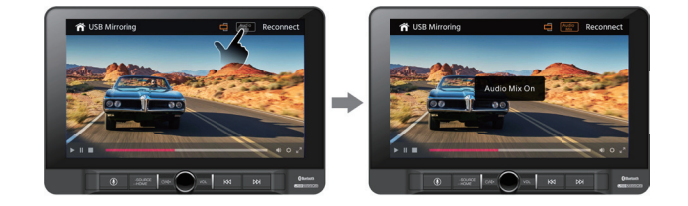

Cuando el Audio Mix está activado, el audio se reproduce de 2 modos, el modo anterior y el modo USB Mirror.

Nota: El volumen se puede ajustar para cada uno de forma interdependiente. Para hacer esto, ajuste el nivel de volumen a medida que escucha que cada modo (USB MIrror o fuente Anterior) se reproduce a través de los altavoces.

Para desactivar el modo Audio Mix, presione el icono 🕮.

Cuando el modo Mix esté desactivado, el icono 🛲 se apagará.

Audio Mix desactivado: el audio proviene SOLAMENTE del modo USB Mirror.

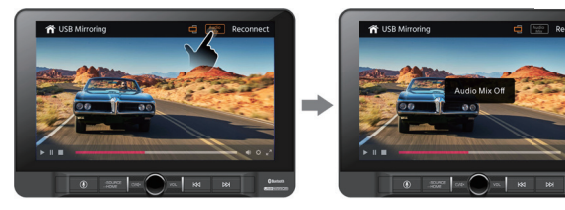